# **CURRENT CHECKOUTS/FINES REPORTS – LIBRARY MANAGER**

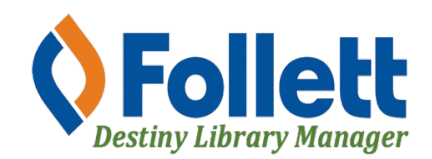

Destiny Library Manager allows users with full access to generate reports used to identify students with checked-out items, overdue items, and/or outstanding fines.

### In this tutorial you will learn how to:

- Generate various reports used to identify students with checked-out items, overdue items, and/or outstanding fines.
- The reports include:
  - An Excel Spreadsheet Page 3
  - Email to Homerooms (A PDF is sent to homeroom teachers listing their students with checked-out items, overdue items, and/or outstanding fines.) **Page 5**
  - Notices (to be printed and given to patrons) Page 7
  - Notices (emailed directly to patrons via Destiny) Page 10

#### **Requirements:**

- PC or Mac
- A web browser such as:
  - 🔹 Google Chrome 🧃
  - 🔹 Mozilla Firefox 🛛 🕘
  - Safari
- Full access to Destiny Library Manager
- An Internet connection
- An LAUSD Single-Sign-On (SSO)

## LOG IN TO DESTINY

- 1. Open a web browser
- 2. In the address bar, type the following URL: <u>http://lausd.follettdestiny.com</u>
- 3. There are two ways to find your school:
  - a. In the **Search for Site Name** field, type in the name or location code of your school. Press the **Enter** key on the keyboard or click on the **Go** button, OR
  - b. Click on the blue bar associated with your school group (e.g. Middle School) then find and click on your school's link. You will be taken to your site's home page. Click on **Log In**, located on the top right side of the window.

|                           | alausd.follettdestiny.com ℃ | ð Ø +                   |
|---------------------------|-----------------------------|-------------------------|
| Welcome to Los Ange       | les Unified School District | District Users 🕣 Log In |
| Search for Site Name      | - (3a)                      |                         |
| Early Education Centers + |                             |                         |
| Primary Centers +         |                             |                         |
| Elementary Schools +      |                             |                         |
| High Schools +            |                             |                         |
| District Warehouses +     | <b>←</b> 3b                 |                         |
| Span Schools +            |                             |                         |
| Special Schools +         |                             |                         |
| District Facilities +     |                             |                         |
| Program                   |                             |                         |
| Music Warehouses +        |                             |                         |
| Independent Charters +    |                             |                         |

Select the LAUSD Faculty/Staff SSO to login. Enter your full LAUSD email (e.g. jane.doe@lausd.net) and password to log in.

Individuals granted access to Destiny for a specific site(s) or District level access and assigned a specific User Name and Password, use the Destiny account log in on the right.

| 37th Street EEC (9593)<br>Catalog             |             |                                   |  |  |  |
|-----------------------------------------------|-------------|-----------------------------------|--|--|--|
| Login                                         |             |                                   |  |  |  |
| Log in using your account with                |             | Log in using your Destiny account |  |  |  |
| LAUSD Faculty/Staff SSO                       |             | Password:                         |  |  |  |
| LAUSD Student SSO                             |             | Log In                            |  |  |  |
| ©2002-2019 Follett School Solutions, Inc. 17. | 0_0_AU2-RC1 | 2/3/2020 11:54 AM PST             |  |  |  |

4/2022 - Integrated Library & Textbook Support Services (ILTSS)

#### **GENERATING AN EXCEL SPREADSHEET**

- 1. Click on the **Reports** tab.
- 2. Click on the Patron Reports option.
- 3. Under the Circulation section, click on the Current Checkout/Fines report.

|                  | Gage Middle School (8151) Oscar 🕣 Log Out ⊘ Help                                        |
|------------------|-----------------------------------------------------------------------------------------|
| List All Sites   | Home Dashboard Catalog Circulation Reports Admin 🏳 🚺                                    |
|                  | Patron Reports                                                                          |
| My Favorites     |                                                                                         |
| Library Reports  |                                                                                         |
| Patron Reports   | Current Checkouts/Fines - Identify or send notices to the patrons with checkouts/fines. |
| Report Builder   | 2 Fine History - View fine payments and refunds for a particular time frame. Show More  |
| Enriched Reports | Overdue Materials - List overdue copies in the order they should be shelved. Show More  |
| Report Manager   | Patron Lists                                                                            |
|                  | Barcode Lists - Identify used and unused patron barcodes. Show More                     |

- 4. Under the **Set up a new report or notice**, in the **Show** section, select the radial button for **All that are checked out** (NOTE: You have the option to customize the report by selecting any of the other options. However, this tutorial will show how to generate a report that will include students with items checked out and overdue as well as students with outstanding fines.)
- 5. Uncheck **Resources Assigned to a Custodian, Unpaid Resource Fines** and **Unpaid Patron Fines**.
- 6. In the **Format** section, select the radial button for **Report—Output** and use the drop-down menu to select **Microsoft Excel**.
- 7. Click on **Continue.**

| List All Sites   | Home       | Dashboard                   | Catalog              | Circulation                | Reports             | Admin                        |            |            |     |     |        |       |
|------------------|------------|-----------------------------|----------------------|----------------------------|---------------------|------------------------------|------------|------------|-----|-----|--------|-------|
|                  | Patron Rep | oorts > Current Chec        | kouts/Fines          |                            |                     |                              |            |            |     |     |        |       |
| My Favorites     |            |                             |                      |                            |                     |                              |            |            |     |     |        |       |
| Library Reports  |            |                             |                      |                            |                     |                              |            |            |     |     | How do | I (?) |
| Patron Reports   |            |                             |                      | 1.1                        | Format              | 2. Lin                       | nit        | 3. Details |     |     |        |       |
| Report Builder   | Is the rep | port or notice you'd like t | to generate listed b | elow? If so, click its "Re | un" option. Otherwi | se you can <del>set up</del> | a new one. |            |     |     |        |       |
| Enriched Reports | Saved      | Report / Notices            |                      |                            | Last Run            |                              |            |            |     |     |        |       |
| Report Manager   | Overc      | due Student Check           | k-Outs               |                            | 3/28/2022 8:0       | MA 0                         |            |            | + 1 | Run |        | -     |
|                  |            |                             |                      |                            |                     |                              |            |            |     |     | ~ ~    | w .   |
|                  |            |                             |                      | 🎔 / +                      | = Favorite / Ad     | d to Favorites               | 🖍 = Edit   | 🔟 = Delete |     |     |        |       |
|                  |            |                             |                      |                            |                     |                              |            |            |     |     |        |       |
|                  | Set up     | a new report or not         | ice                  |                            |                     |                              |            |            |     |     |        |       |
|                  |            | Show 🗹 Ch                   | ecked Out/O          | verdue Materials           |                     |                              |            |            |     |     |        |       |
|                  |            | 0 a                         | II that are curr     | ently overdue              |                     |                              |            |            |     |     |        |       |
|                  | (4)        | ОТ                          | hat are overc        | lue by ~ 1                 | to d                | ays 🕐                        | 2          |            |     |     |        |       |
|                  |            | ОТ                          | hat are due fro      | om 3/30/2022               | 31 to 3/30          | /2022 31 (                   | Ð          |            |     |     |        |       |
|                  |            | • A                         | II that are che      | cked out                   |                     |                              |            |            |     |     |        |       |
|                  | -          | Re                          | sources Assi         | gned to a Custo            | dian                |                              |            |            |     |     |        |       |
|                  | 5          |                             | paid Library         | Fines                      |                     |                              |            |            |     |     |        |       |
|                  |            |                             | paid Resourc         |                            |                     |                              |            |            |     |     |        |       |
|                  |            | Eormat O a                  |                      |                            | _                   |                              | ~          | <b>_</b>   |     |     |        |       |
|                  | $\frown$   | Pormat © Re                 | port Output          | Microsoft Excel            | $\sim$              |                              | (7         | )          |     |     |        |       |
|                  | (6)        |                             | tions - Longu        |                            |                     |                              | $\sim$     |            |     |     |        |       |
|                  |            |                             | dices Langu          | age. English v             |                     |                              | <u> </u>   |            |     |     |        |       |
|                  |            |                             |                      |                            |                     | Continue                     |            |            |     |     |        |       |
|                  |            |                             |                      |                            |                     |                              |            |            |     |     |        |       |

4/2022 - Integrated Library & Textbook Support Services (ILTSS)

- 8. For **My Patrons**, click on **Update** and check the box for the patron types you want to include, then click on **OK**.
- 9. For Status, only check Active.
- 10. Leave the box for **Graduating in** unchecked.
- 11. Leave the box for **Patrons of other sites that have** <u>my materials</u> and/or that owe fines... unchecked.
- 12. Do not change anything for **All Circulation Types**.
- 13. Uncheck the box for **Resources**.
- 14. Check the box for **The materials** <u>my patrons</u> have and/or the fines they owe that belong to other sites in the District, then click **Continue**.
- 15. Click on **Continue**.

| My Favorites     |                                                                                                    |
|------------------|----------------------------------------------------------------------------------------------------|
| Library Reports  |                                                                                                    |
| Patron Reports   | (8) 1. Format 2. Limit 3. Details                                                                                      |
| Report Builder   | Checked Out / Overdue Materials & Unpaid Fines Report                                                                  |
| Enriched Reports | Limit the results to                                                                                                   |
| Report Manager   | My Patrons All Patron Types Update Status Z Active                                                                     |
|                  | Graduating in 2022                                                                                                    |
|                  | Also Include Patrons of other sites that have my materials and/or that owe fines to Gage Middle School (8151). (2)     |
| (1)              | My Materials All Circulation Types Update                                                                              |
| (13)-            | Resources All Resource Types                                                                                           |
|                  | Also Include Z The materials my patrons have and/or the fines they owe that belong to other sites in the district. (?) |
| 14               | Continue 15                                                                                                    |

- 16. For Select & Sort by, use the drop-down menu to select how you want the results sorted. You can choose between Patron Name, Grade Level, and Homeroom. It is recommended to sort by Homeroom. Leave the From and to drop-down menus on Any Homeroom. For the other options, leave them blank to include all. If you want a specific Patron Name, Grade Level, or Homeroom, use the From and to drop-down menus to specify one or a range.
- 17. Check the box for **Title for library materials**.
- 18. Check the box for Price of checked out/overdue materials.
- 19. For **Patron Info**, check the box for **Barcode**, then use the dropdown menu to select **Grade** Level, and Homeroom and check those boxes.
- 20. Click on Run Report. You will be taken to the Job Manager. Once the status shows completed, you can click on the View link to access the report. NOTE: If you choose to save the report, click on Save Setup. You will be prompted to name the report in the Save As field. IMPORTANT – DO NOT SCHEDULE THE REPORT. After naming your report, you can either click on Save Setup or Save & Run.

| My Favorites     |                                                                 |              |
|------------------|-----------------------------------------------------------------|--------------|
| Library Reports  |                                                                 | How do I (?) |
| Patron Reports   | 1. Format 2. Limit <u>3. Details</u>                            |              |
| Report Builder   | Checked Out / Overdue Materials & Unpaid Fines Report           |              |
| Enriched Reports | Select & Sort by Homeroom / from Any Homeroom / to Any Homeroom | ~            |
| Report Manager   | Also Display                                                    |              |
| n n n            | Title Info V Title for library materials                        | Select All   |
|                  | Price of checked out/overdue materials                          | Clear All    |
|                  | Patron Info                                                     |              |
| -                | Phone number 20                                                 |              |
| (19              | Grade Level V                                                   |              |
| E.               | Homeroom V                                                      |              |
|                  | Save Setup Run Report                                           |              |

**GENERATING AN EMAIL TO HOMEROOMS** (When using this feature, it is recommended you first inform teachers and ask if they are willing to receive this email and inform the students of their outstanding materials and or fines.)

- 1. Click on the **Reports** tab.
- 2. Click on the Patron Reports option.
- 3. Under the **Circulation** section, click on the **Current Checkout/Fines** report.

|                  | Gage Middle School (8151) Oscar ڪ Log Out ③ Help                                        |  |  |  |
|------------------|-----------------------------------------------------------------------------------------|--|--|--|
| List All Sites   | Home Dashboard Catalog Circulation Reports Admin 🏳 💶                                    |  |  |  |
|                  | Patron Reports                                                                          |  |  |  |
| My Favorites     |                                                                                         |  |  |  |
| Library Reports  |                                                                                         |  |  |  |
| Patron Reports   | Current Checkouts/Fines - Identify or send notices to the patrons with checkouts/fines. |  |  |  |
| Report Builder   | 2 Fine History - View fine payments and refunds for a particular time frame. Show More  |  |  |  |
| Enriched Reports | Overdue Materials - List overdue copies in the order they should be shelved. Show More  |  |  |  |
| Report Manager   | Patron Liete                                                                            |  |  |  |
|                  |                                                                                         |  |  |  |
|                  | Barcode Lists - Identify used and unused patron barcodes. Show More                     |  |  |  |

- 4. Under the **Set up a new report or notice**, in the **Show** section, select the radial button for **All that are checked out** (NOTE: You have the option to customize your results by selecting any of the other options. However, this tutorial will show how to generate a report that will include students with items checked out and overdue as well as students with outstanding fines.)
- 5. Uncheck Resources Assigned to a Custodian, Unpaid Resource Fines and Unpaid Patron Fines.
- 6. For Format, select the radial button, Email to Homerooms.
- 7. Click on **Continue.**

| Set up a new rep | ort or notice                                                                                                    |
|------------------|----------------------------------------------------------------------------------------------------|
| Show             | <ul> <li>Checked Out/Overdue Materials</li> <li>All that are currently overdue</li> <li>That are overdue by 1 to days ?</li> <li>That are due from 4/18/2022 31 to 4/18/2022 31 ?</li> <li>All that are checked out</li> </ul> |
| 5                | Resources Assigned to a Custodian     Vnpaid Library Fines     Unpaid Resource Fines     Unpaid Patron Fines     O                                                                                                    |
| Format           | <ul> <li>Report Output PDF </li> <li>● Email to Homerooms</li> <li>○ Notices Language: English </li> <li>Continue</li> </ul>                                                                                                   |

- 8. Click on **Update** and check the box for the patron types you want to include. Then, click on **OK**.
- 9. For **Status**, only check the box for **Active**.
- 10. Leave the box for **Graduating in** unchecked.
- 11. Do not change anything for **All Circulation Types**.
- 12. Uncheck the box for **Resources**.
- 13. Check the box for The materials <u>my patrons</u> have and/or the fines they owe that belong to other sites in the District.
- 14. Click **Continue**.

|                                                                                     | 1. Format                      | 2. Limit                   | 3. Details                | 9           |
|-------------------------------------------------------------------------------------|--------------------------------|----------------------------|---------------------------|-------------|
| $\sim$                                                                              | Checked Out / Overdu           | e Materials & Unpaid Fines | Notices                   |             |
| Limit the results to                                                                |                                |                            |                           |             |
| My Patrons All Patron Types Update                                                  |                                |                            | Status 🔽                  | Active      |
|                                                                                     |                                |                            |                           | Inactive    |
| Graduating in 2022                                                                  |                                |                            |                           | Restricted  |
| My Materials All Circulation Types Update<br>12 Resources All Resource Types Update |                                |                            |                           |             |
| Also Include _ The materials my patron                                              | <u>s</u> have and/or the fines | they owe that belon        | g to other sites in the o | district. 🕐 |
| 13                                                                                  |                                | Continue                   | 14                        |             |

- 15. To include all homerooms skip this step. Otherwise, for **Send To All Homerooms**, click on the **Update** button to select specific homerooms and then scroll down and click **OK**.
- 16. By default, the **Display name** (sender name) will be **Destiny**. This name will be displayed on the email received by the homeroom teachers. You have the option to change this to whatever name you want displayed.

- 17. By default, the Email displayed will be **do\_not\_reply@follett.com** (this prevents recipients from replying to the email). You have an option to change this to include your email, if you are willing to receive replies. It is recommended to leave the default email.
- 18. Check the box for Title for library materials and Price of checked out/overdue materials.
- 19. Uncheck the box for **Cover image.**
- 20. For **Patron Info**, check the box for **Barcode**. Then, use the dropdown menu to select **Grade** Level, and Homeroom and check those boxes.
- 21. Click on **Run Report**. You will be taken to the Job Manager to view a summary of the emails sent.

NOTE: If you choose to save the report, click on **Save Setup**. You will be prompted to name the report in the **Save As** field. **IMPORTANT – DO NOT** SCHEDULE THE REPORT. After naming your report, you can either click on **Save Setup** or **Save & Run**.

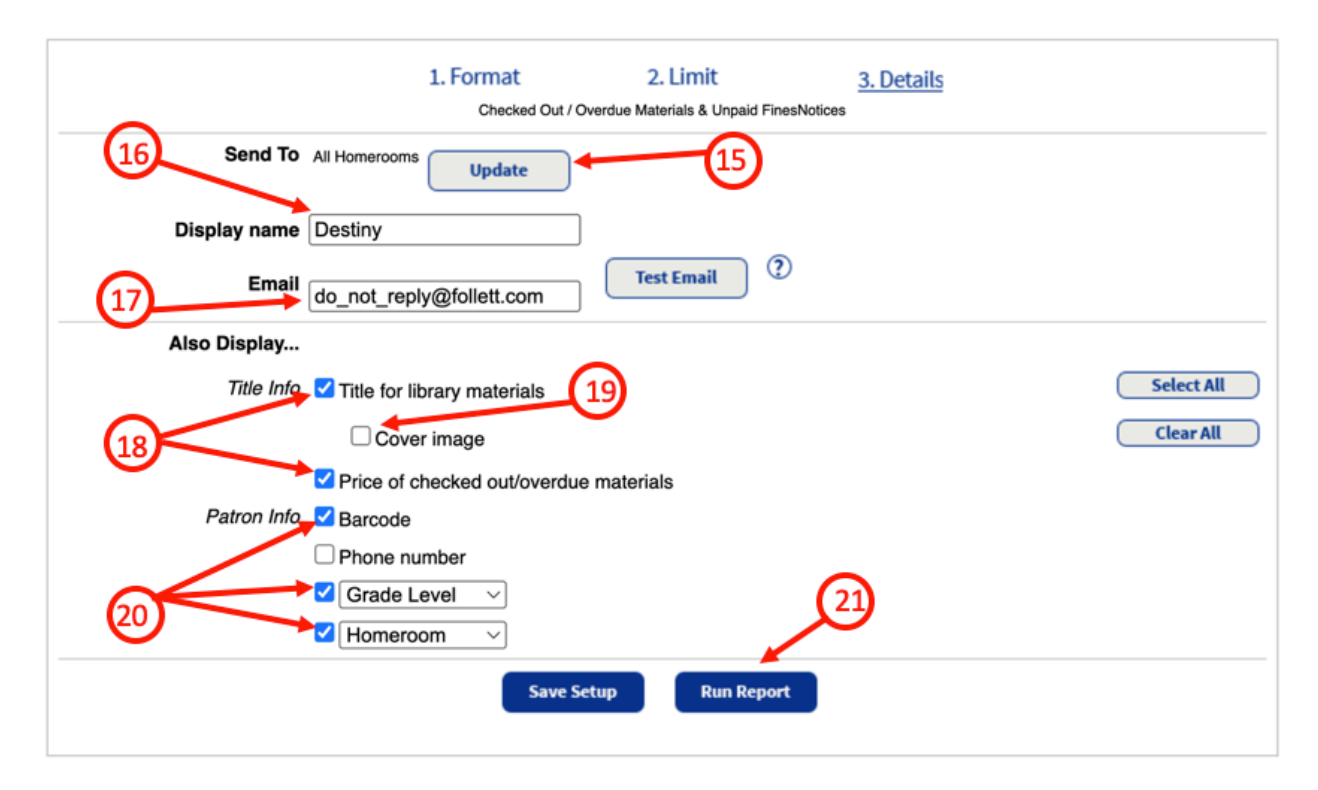

# **GENERATING NOTICES (These are meant to be printed and then given to patrons)**

- 1. Click on the **Reports** tab.
- 2. Click on the Patron Reports option.
- 3. Under the **Circulation** section, click on the **Current Checkout/Fines** report.

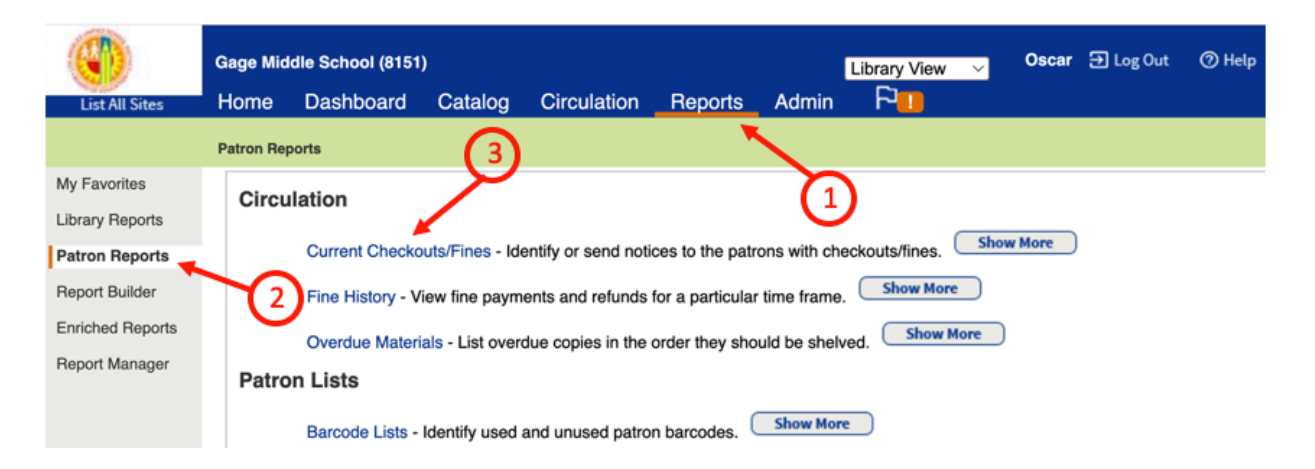

- 4. Under the Set up a new report or notice, in the Show section, select the radial button for All that are checked out (NOTE: You have the option to customize your results by selecting any of the other options. However, this tutorial will show how to generate a report that will include students with items checked out and overdue as well as students with outstanding fines.)
- 5. Uncheck Resources Assigned to a Custodian, Unpaid Resource Fines, and Unpaid Patron Fines.
- 6. For **Format**, select the radial button **Notices Language** and use the drop-down menu to select the language to be used: **English**, **Spanish**, or **French**.
- 7. Click on Continue.

| Set up a new rep | ort or notice                                    |
|------------------|--------------------------------------------------|
| Show             | Checked Out/Overdue Materials                    |
| ~                | $\bigcirc$ All that are currently overdue        |
| (4)              | ◯ That are overdue by ∽ 1 to days ②              |
| $\sim$           | ○ That are due from 4/18/2022 3 to 4/18/2022 3 2 |
|                  | All that are checked out                         |
|                  | Resources Assigned to a Custodian                |
| 5                | ✓ Unpaid Library Fines                           |
|                  | Unpaid Resource Fines                            |
|                  | Unpaid Patron Fines 📀                            |
| Format           | ○ Report Output PDF ~                            |
|                  | © Email to Homerooms                             |
|                  | Notices Language: English ∨                      |
|                  |                                                  |
|                  |                                                  |

- 8. Click on **Update.** Check the box for the patron types you want to include. Thenf click on **OK**.
- 9. For **Status**, only check the box for **Active**.
- 10. Leave the box unchecked for Graduating in.
- 11. Leave the box unchecked for **Patrons of other sites that have** <u>my materials</u> and/or that owe fines to...
- 12. Do not change anything for **All Circulation Types**.
- 13. Uncheck the box for **Resources**.

4/2022 - Integrated Library & Textbook Support Services (ILTSS)

- 14. Check the box for The materials <u>my patrons</u> have and/or the fines they owe that belong to other sites in the District.
- 15. Click **Continue**.

| My Favorites     |                                                                                                    |
|------------------|----------------------------------------------------------------------------------------------------|
| Library Reports  |                                                                                                    |
| Patron Reports   | (8) 1. Format 2. Limit 3. Details                                                                                      |
| Report Builder   | Checked Out / Overdue Materials & Unpaid Fines Report                                                                  |
| Enriched Reports | Limit the results to                                                                                                   |
| Report Manager   | My Patrons All Patron Types Update Status Z Active                                                                     |
|                  |                                                                                                    |
|                  | Graduating in 2022                                                                                                    |
|                  | Also Include D Patrons of other sites that have my materials and/or that owe fines to Gage Middle School (8151). ?     |
| (1)              | My Materials All Circulation Types Update                                                                              |
| 13-              | Resources All Resource Types Update                                                                                    |
|                  | Also Include Z The materials my patrons have and/or the fines they owe that belong to other sites in the district. (?) |
| 14               | Continue 15                                                                                                    |

- 16. For Select & Sort by, use the drop-down menu to select how you want the data sorted. You can choose between Patron Name, Grade Level, and Homeroom. If you want a specific Patron Name, Grade Level, or Homeroom, use the from and to drop-down menus to specify one or a range.
- 17. Select the radial button for Internally.
- 18. For **Page layout**, use the drop-down menu to select to print one, two, or four notices (students) per page. One or two are recommended.
- 19. In the **Message** field, the default greeting is **Dear**, this can be changed.
- 20. The message box should include something generic as this message will go out to all who fit the criteria selected. (For example: *The following items need to be returned and/or fines are due. Please return the items and/or pay the fines as soon as possible.*)
- 21. Check the box for Address Label, To the Parent or Guardian of: Patron's Name
- 22. Check the box for Title for library materials and for Price of checked out/overdue materials.
- 23. Uncheck the box for **Cover image**
- 24. For **Patron Info**, check the box for **Barcode**, then use the dropdown menu to select **Grade** Level, and Homeroom and check those boxes.
- 25. Click on Run Notices. You will be taken to the Job Manager. Once the status shows completed, you can click on the View link to access the report and print the notices. NOTE: If you choose to save the report, click on Save Setup. You will be prompted to name the report in the Save As field. IMPORTANT DO NOT SCHEDULE THE REPORT. Then after naming your report, you can either click on Save Setup or Run Notices.

| Select & Sort by  | Patron Name v from to                                                                                                    |
|-------------------|----------------------------------------------------------------------------------------------------|
| 16 Distributed    | Internally     Mailed                                                                                                    |
| (17)              | Via email - Provide sender information                                                                                                   |
|                   |                                                                                                    |
|                   |                                                                                                    |
|                   | Email do_not_reply@follett.com                                                                                                    |
|                   | Send To 🛛 Student Email                                                                                                    |
|                   | Faculty/Staff Email                                                                                                    |
| 18                | Email 3                                                                                                    |
|                   | Email 4                                                                                                    |
|                   |                                                                                                    |
| Page layout       | Print 1 notice per page V                                                                                                    |
| Message           | Dear Patron's Name:                                                                                                    |
| 19                | The following items need to be returned<br>and/or fines are due. Please return the<br>items and/or pay the fines as soon as<br>possible. |
| Address Label     | To the Parent or Guardian of: Patron's Name                                                                                              |
| Also Display      |                                                                                                    |
| Title Info        | Title for library materials                                                                                                    |
|                   | Clear All                                                                                                    |
|                   | Price of checked out/overdue materials                                                                                                   |
| Patron Info       | Z Barcode                                                                                                    |
|                   | Phone number                                                                                                    |
| $\mathcal{O}_{4}$ | Grade Level                                                                                                    |
|                   | Homeroom V                                                                                                    |
|                   | Save Setup Run Notices                                                                                                    |
|                   |                                                                                                    |

**GENERATING EMAIL NOTICES** (It is strongly recommended that if you use this feature, you first communicate with patrons to inform them that they may be receiving an email and your expectations of what needs to be done if they do.)

- 1. Click on the **Reports** tab.
- 2. Click on the **Patron Reports** option.
- 3. Under the **Circulation** section, click on the **Current Checkout/Fines** report.

|                  | Gage Middle School (8151)                                                               |
|------------------|-----------------------------------------------------------------------------------------|
| List All Sites   | Home Dashboard Catalog Circulation Reports Admin R                                      |
|                  | Patron Reports                                                                          |
| My Favorites     |                                                                                         |
| Library Reports  |                                                                                         |
| Patron Reports   | Current Checkouts/Fines - Identify or send notices to the patrons with checkouts/fines. |
| Report Builder   | 2 Fine History - View fine payments and refunds for a particular time frame. Show More  |
| Enriched Reports | Overdue Materials - List overdue copies in the order they should be shelved.            |
| Report Manager   | Patron Liste                                                                            |
|                  |                                                                                         |
|                  | Barcode Lists - Identify used and unused patron barcodes. Show More                     |

- 4. Under the **Set up a new report or notice**, in the **Show** section, select the radial button for **All that are checked out** (NOTE: You have the option to customize your results by selecting any of the other options. However, this tutorial will show how to generate a report that will include students with items checked out and overdue as well as students with outstanding fines.)
- 5. Uncheck Resources Assigned to a Custodian, Unpaid Resource Fines, and Unpaid Patron Fines.
- 6. For **Format**, select the radial button **Notices Language** and use the drop-down menu to select the language to be used: **English**, **Spanish**, or **French**.
- 7. Click on **Continue.**

| Set up a new rep | ort or notice                                          |
|------------------|--------------------------------------------------------|
| Show             | Checked Out/Overdue Materials                          |
| $\sim$           | $\bigcirc$ All that are currently overdue              |
| (4)              | $\bigcirc$ That are overdue by $\checkmark$ 1 to ays 🕐 |
|                  | ○ That are due from 4/18/2022 31 to 4/18/2022 31 2     |
|                  | All that are checked out                               |
| - /              | Resources Assigned to a Custodian                      |
| 5                | Vnpaid Library Fines                                   |
|                  | Unpaid Resource Fines                                  |
|                  | Unpaid Patron Fines 📀                                  |
| Format           | ○ Report Output PDF ~                                  |
|                  | © Email to Homerooms                                   |
|                  | Notices Language: English ∨                            |
|                  |                                                        |
|                  |                                                        |

- 8. Click on **Update.** Check the box for the patron types you want to include. Then click on **OK**.
- 9. For **Status**, only check the box for **Active**.
- 10. Leave the box unchecked for **Graduating in**.
- 11. Leave the box unchecked for **Patrons of other sites that have** <u>my materials</u> and/or that owe fines to...
- 12. Do not change anything for **All Circulation Types**.
- 13. Uncheck the box for **Resources**.
- 14. Check the box for The materials <u>my patrons</u> have and/or the fines they owe that belong to other sites in the District.
- 15. Click **Continue**.

| My Favorites     |                                                                                                    |
|------------------|----------------------------------------------------------------------------------------------------|
| Library Reports  | How do I (2)                                                                                                    |
| Patron Reports   | (8) 1. Format 2. Limit 3. Details                                                                                      |
| Report Builder   | Checked Out / Overdue Materials & Unpaid Fines Report                                                                  |
| Enriched Reports | Limit the results to                                                                                                   |
| Report Manager   | My Patrons All Patron Types Update Status Z Active                                                                     |
|                  |                                                                                                    |
|                  | Graduating in 2022                                                                                                    |
|                  | Also Include Datrons of other sites that have my materials and/or that owe fines to Gage Middle School (8151). ?       |
| 11               | My Materials All Circulation Types Update                                                                              |
| (13)-            | Resources All Resource Types     Update                                                                                |
|                  | Also Include O The materials my patrons have and/or the fines they owe that belong to other sites in the district. (2) |
| 14               | Continue 15                                                                                                    |

- 16. For **Select & Sort by**, leave the drop-down at **Patron Name** and the **From** and **to** fields blank.
- 17. For Distributed, select the radial button for Via email Provide sender information
- 18. By default, the **Display name** (sender name) will be **Destiny**. This name will be displayed on the email received by the patrons. You have the option to change this to whatever name you want.
- 19. By default, the Email displayed will be **do\_not\_reply@follett.com** (this prevents recipients from replying to the email.) You have an option to change this to include your email, if you are willing to receive replies. It is recommended to leave the default email.
- 20. For **Send To**, check the appropriate box(es) depending to whom you intend to email the notices; **Student Email** and/or **Faculty/Staff Email**.
- 21. In the **Message** field, the default greeting is **Dear**. You can change it if desired.
- 22. The message box should include something generic as this message will be going out to all who fit the criteria selected. (For example: *The following items need to be returned and/or fines are due. Please return the items and/or pay the fines as soon as possible.*)
- 23. Check the boxes for Title for library materials and Price of checked out/overdue materials.
- 24. Uncheck the box for **Cover image.**
- 25. For **Patron Info**, check the box for **Barcode**. Then, use the dropdown menu to select **Grade** Level and Homeroom. Check those boxes.
- 26. Click on **Run Notices**. You will be taken to the Job Manager and can view the summary to see the emails sent.

NOTE: If you choose to save the report, click on **Save Setup**. You will be prompted to name the report in the **Save As** field. **IMPORTANT – DO NOT** SCHEDULE THE REPORT. After naming the report, you can either click on **Save Setup** or **Run Notices**.

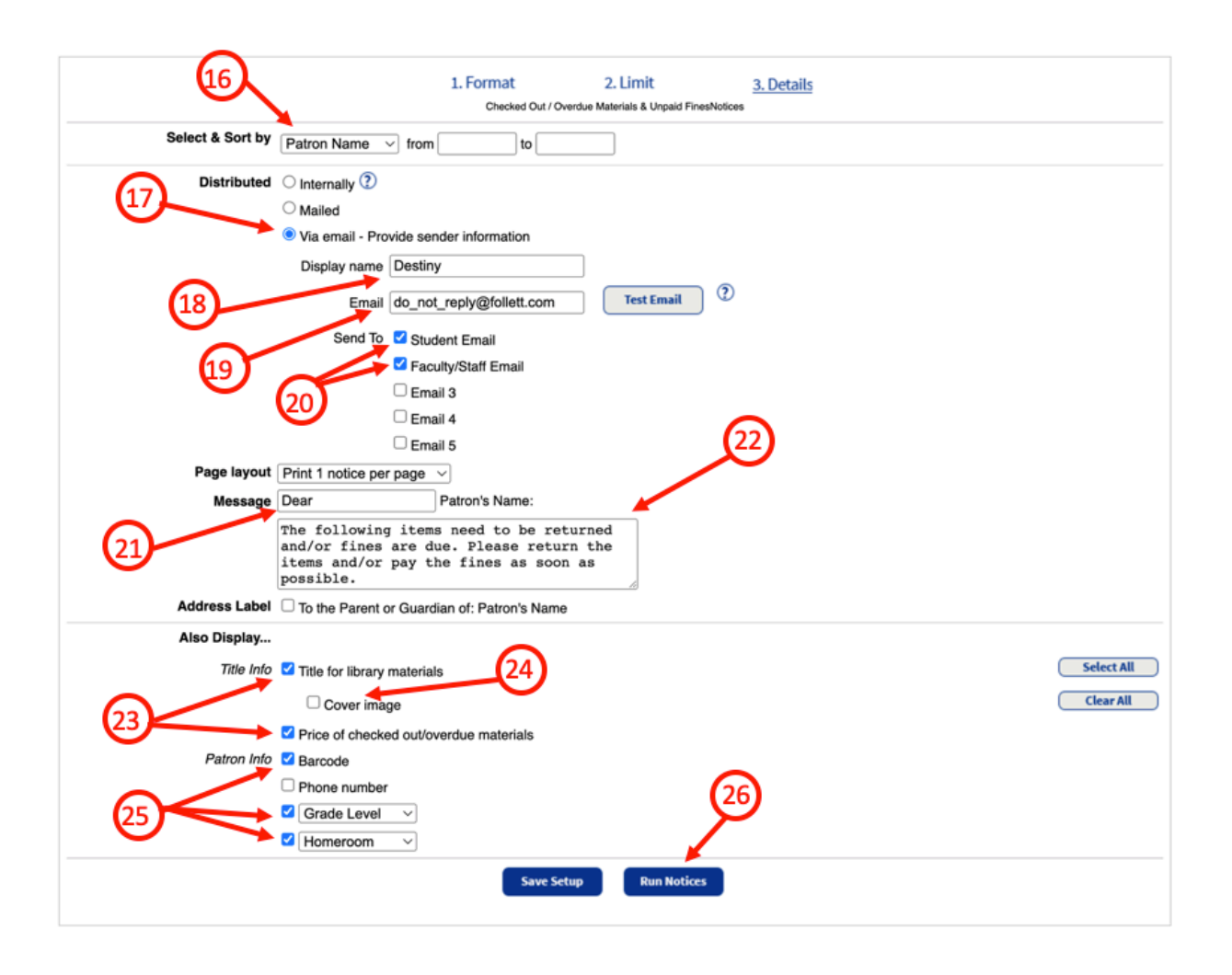